# Honeywell

## **Performance Serisi HREP2 4, 8 ve 16 Kanallı DVR**

# Hızlı Başlangıç Kılavuzu

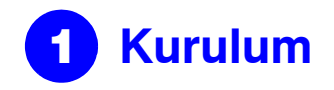

Performance Serisi HREP2 DVR'ler üç ayrı tipte sunulmaktadır:

- ٠ HREP24, 4 kanallı Dijital Video Kaydedici
- HREP28, 8 kanallı Dijital Video Kaydedici ٠
- HREP216, 16 kanallı Dijital Video Kaydedici ٠

### Arka Panel Bağlantıları

#### HREP24, 4 kanallı DVR

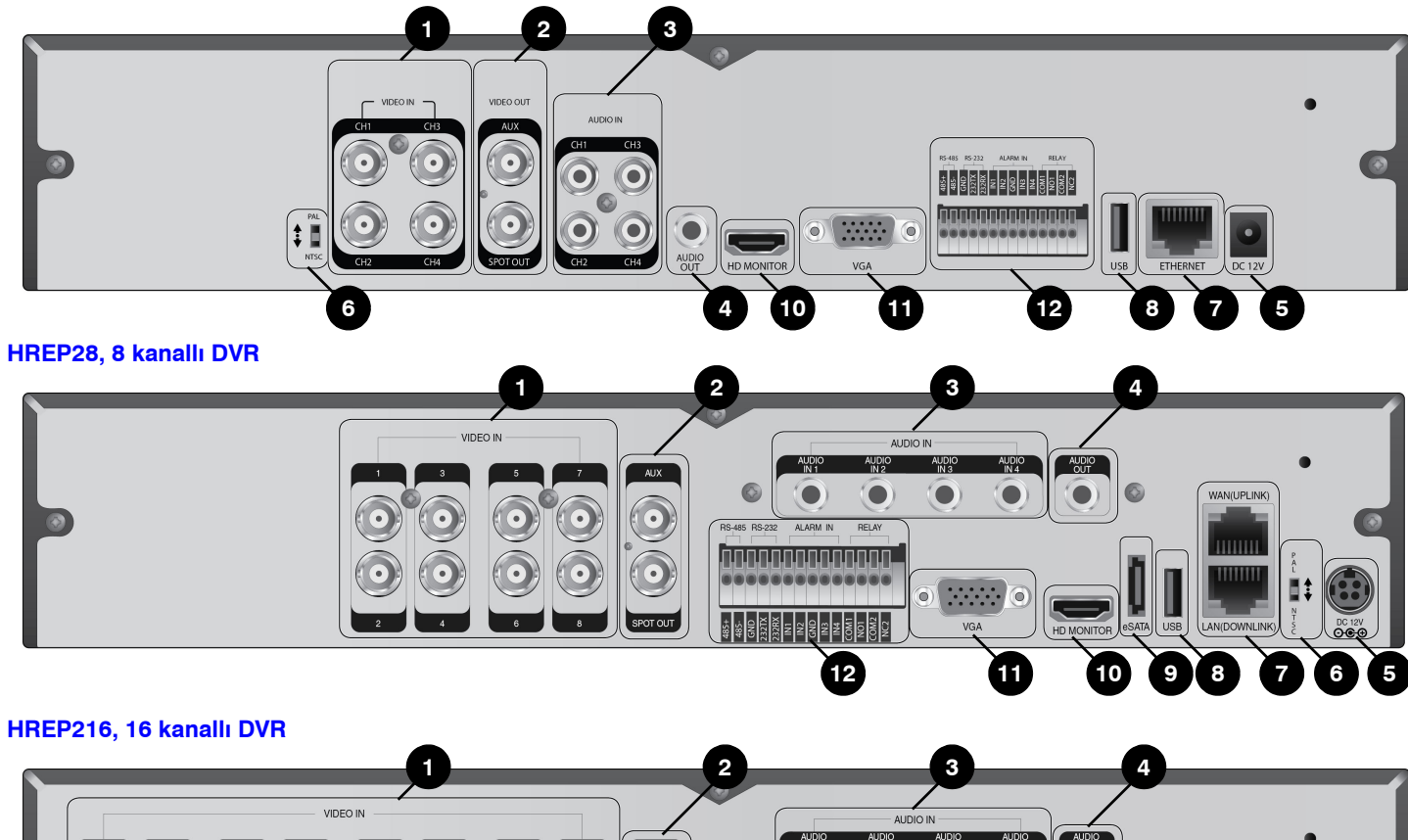

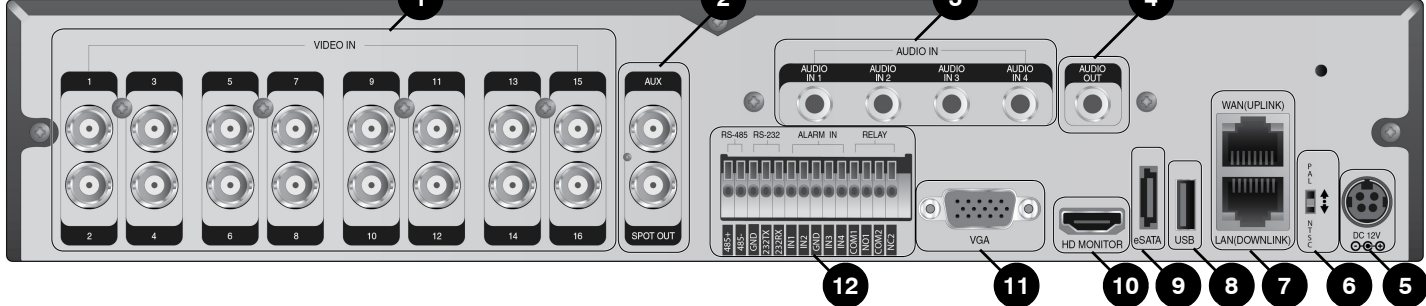

|     |             | Tablo 1 Arka Panel Bağlantıları                                                                          |     |            |                                                                                                    |
|-----|-------------|----------------------------------------------------------------------------------------------------|-----|------------|----------------------------------------------------------------------------------------------------|
| No. | İsim        | Açıklama                                                                                                 | No. | İsim       | Açıklama                                                                                                    |
| 1   | VIDEO IN    | Kameralar için video giriş terminali.                                                                    | 8   | USB        | USB bellek veya fare bağlantısı için kullanılır.                                                             |
|     | MONITOR     | Monitö video çıkışı bağlantı noktası.                                                                    | 9   | eSATA      | Harici eSATA depolama için bağlantı noktası.                                                                 |
| 2   | SPOT OUT    | Sadece SPOT çıkışı için özel bağlantı noktası (bir                                                       | 10  | HD-MONITOR | HD monitör video çıkışı bağlantı noktası.                                                                    |
|     |             | kullanın).                                                                                               | 11  | VGA        | VGA monitör video çıkışı bağlantı noktası.                                                                   |
| 3   | AUDIO IN    | Ses girişi için bağlantı noktası.                                                                        |     | ALARM IN   | Alarm giriş sinyali bağlantı noktası                                                                         |
| 4   | AUDIO OUT   | Hoparlör bağlantısı için bağlantı noktası.                                                               | _   | RELAY 1/2  | Röle terminali çıkışı bağlantı noktası.                                                                      |
| 5   | DC 12V      | Güç girişi bağlantı noktası. Bir 12 V adaptöre<br>bağlayın.                                              | 12  | RS-485     | PTZ kamera ve sistem klavyesi gibi harici<br>cihazlarla iletişim bağlantı noktaları.                         |
| 6   | DIP Switch  | Ünitenin video standardını NTSC ve PAL arasında değiştirme anahtarı.                                     | _   | RS-232     | PTZ kamera, POS ve ATM aygıtları gibi harici<br>cihazlara gelen sinyal kabloları için bağlantı<br>noktaları. |
|     | WAN(UPLINK) | İnternet, yönlendirici veya hub'a bağlantı için ağ<br>bağlantı noktası.                                  |     |            |                                                                                                    |
| 7   |             | Özel ağ aygıtının bağlanması için bağlantı noktası.<br>LINK)<br><b>Not</b> Başka aygıtlarla paylaşmayın. |     |            |                                                                                                    |
|     |             |                                                                                                    |     |            |                                                                                                    |

### **Temel Sistem Yerleşimi**

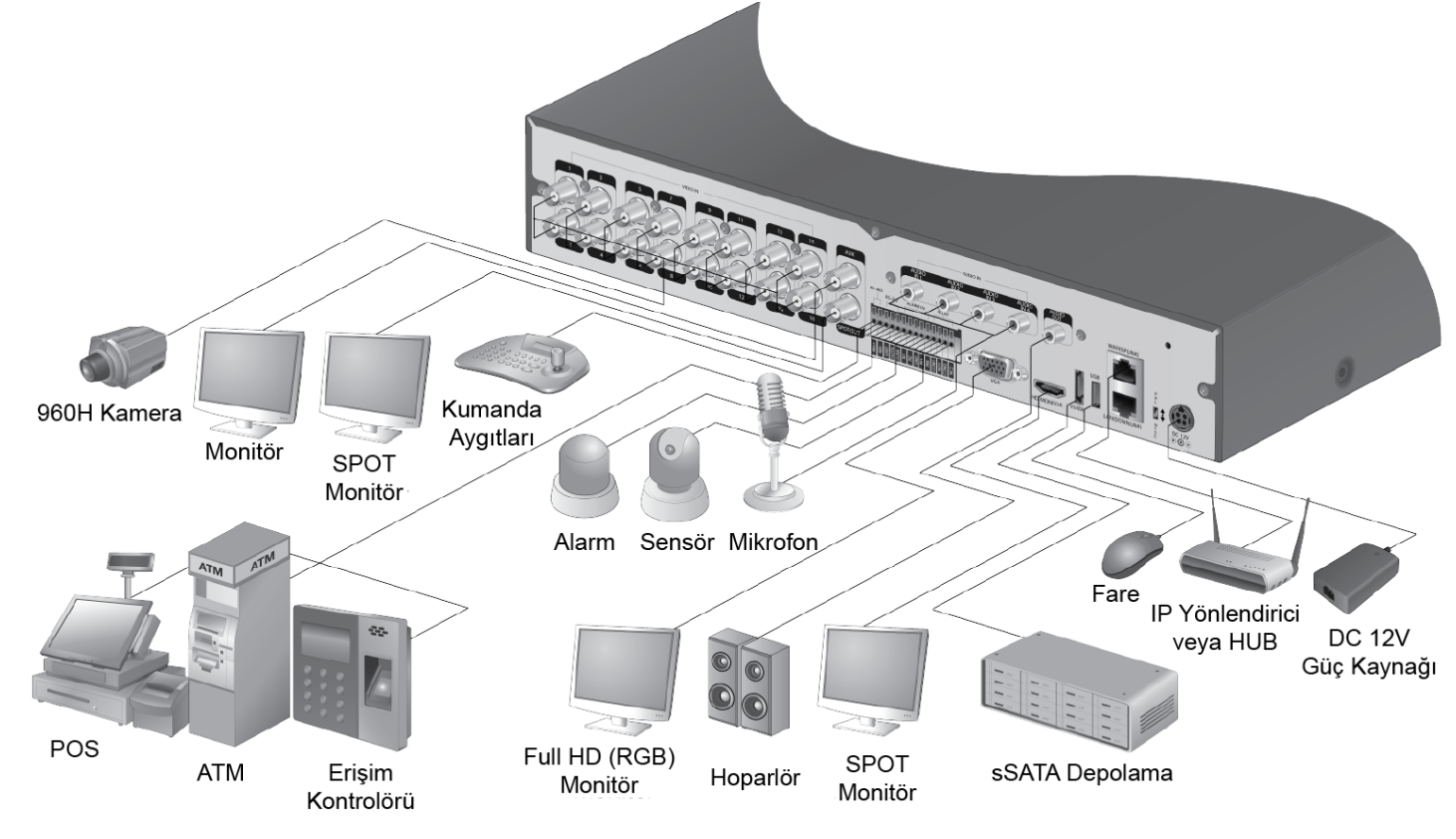

Not POS ve ATM için sinyal bağlantısı sonradan yükseltilecektir.

**DİKKAT** Kablo kalitesi kamera ve DVR arasındaki mesafeye bağlı olarak video kalitesini doğrudan etkileyebileceğinden, DVR kurulumu sırasında yetkili bir kurulum elemanına danışılması önerilir.

Belge 800-16657 — Rev A — 01/2014

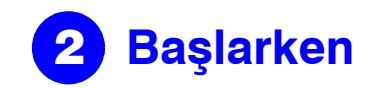

### **Oturum Açma**

- 1. Sistem başladığında, oturum açma ekranı belirir.
- 2. Kullanıcı ID'sini seçin ve şifreyi girin. Varsayılan kullanıcı ID'si ADMIN'dir. Varsayılan şifre 1234'tür.

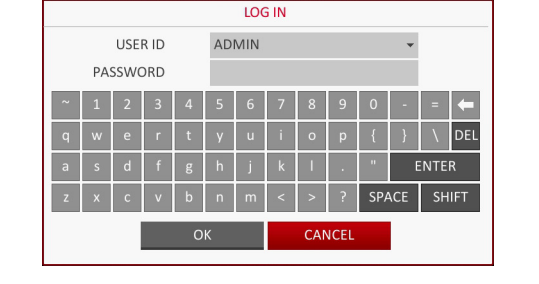

3. OK (Tamam) düğmesine tıklayın.

DİKKAT Ürünün emniyetli ve güvenli kullanımı için, satın aldıktan sonra şifreyi değiştirin.

### **Canlı Ekran**

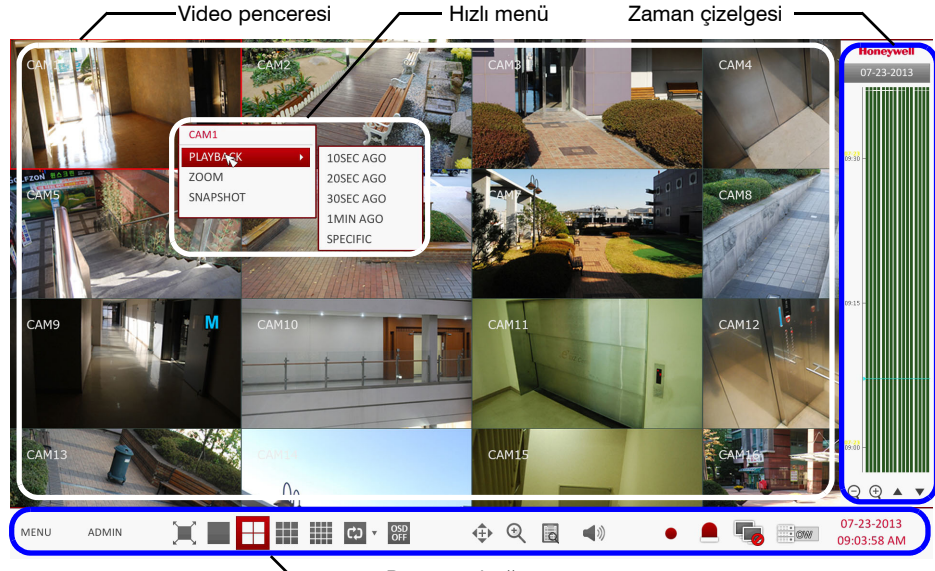

- Durum çubuğu

### Durum Çubuğu

Uzaktan kumanda düğmelerinin yanında, DVR'yi kumanda etmek için durum çubuğunu da kullanabilirsiniz.

| Öğe   | Açıklama                                                                                                    |
|-------|----------------------------------------------------------------------------------------------------|
| MENU  | Erişmek için Sistem kurulumu, Arama ve Yedekleme menüsü<br>öğelerinden birisini seçin.                                                                                                    |
| ADMIN | Oturum açmış olan kullanıcının ID'sini göster.                                                                                                    |
| ×     | Tam ekran modunda videonun gösterilmesi ya da videonun<br>durum çubuğu ve zaman çizelgesi ile birlikte gösterilmesi için<br>ekran yerleşimini düzenleyin.                                                                                                    |
|       | Videoyu birlikte görüntülemek için bölünmüş ekran modunu<br>seçmek amacıyla bu simgeleri kullanın (tek, dörtlü, 9 panelli veya<br>16 panelli ekranlardan seçim yapın).                                                                                                    |
| C) -  | Otomatik Sekans Modunu seçin. Bir kullanıcı bölünmüş ekran<br>görünümünde istenilen döşemeler üzerinde kanalları<br>düzenlediğinde, bu ayar sonraki bir seçim için belirtilir. Bir ekran<br>ayarının seçilmesi, ekran modunu yapılandırıldığı şekilde<br>doğrudan değiştirir. |

| Öğe (devam ediyor)        | Açıklama                                                                                                    |  |  |  |  |
|---------------------------|----------------------------------------------------------------------------------------------------|--|--|--|--|
| OSD<br>OFF                | Ekran üzerinde görüntü (OSD) menülerini ekranda görüntüleyin veya gizleyin.                                                                                                    |  |  |  |  |
| <b>↓</b>                  | PTZ ekranına gidin. PTZ uyumlu bir kameranın PTZ işlemlerini<br>PTZ ekranında kontrol edebilirsiniz.                                                                                                    |  |  |  |  |
| Q                         | Seçilen video görüntüsünde yakınlaştırın veya uzaklaştırın.                                                                                                    |  |  |  |  |
|                           | En yeni kayıt olaylarının günlük listesini görüntüleyin.                                                                                                    |  |  |  |  |
| <b>(</b> )                | Sesi dinlemek için ses girişini destekleyen kamera kullanabilirsiniz.                                                                                                    |  |  |  |  |
| •                         | Acil kaydı başlatın.                                                                                                    |  |  |  |  |
|                           | Bir olay olduğunda yanıp söner. Olaya herhangi bir eylem<br>ayarlanmadığında yanıp sönmez. Meydana gelen olay<br>hakkındaki bilgileri görüntülemek için tıklayın.                                                    |  |  |  |  |
| -                         | Ağ bağlantısının harici bir PC veya mobil aygıt yoluyla yapılıp<br>yapılmadığını kontrol edin. Eşzamanlı kullanıcıların ayrıntılarını<br>görüntülemek ve ağ bağlantısı durumunu kontrol etmek için<br>buna tıklayın. |  |  |  |  |
|                           | Disk alanı bilgisini görüntüleyin. Diski üzerine yazma moduna<br>ayarlamışsanız, üzerine yazmanın başlangıç noktasından<br>itibaren "OW" (Üzerine Yaz) görüntülenecektir.                                            |  |  |  |  |
| 07-23-2013<br>09:03:58 AM | Mevcut tarih ve zamanı gösterir.                                                                                                    |  |  |  |  |

### Hızlı Menü

| Öğe                       | Açıklama                                                                                                    |  |  |  |  |
|---------------------------|----------------------------------------------------------------------------------------------------|--|--|--|--|
| Kanal Numarası            | Görüntülenmekte olan kanalın numarasını görüntüleyin.                                                            |  |  |  |  |
| Oynat                     | Belirlenen zamandan seçilen kanalın videosunu oynatmaya başlatın.                                                |  |  |  |  |
| Yakınlaştır               | Dijital yakınlaştırma ayarına gidin.                                                                             |  |  |  |  |
| Anlık Görüntü<br>Yakalama | levcut canlı videoyu yakalayın ve JPEG formatında kaydedin.                                                      |  |  |  |  |
|                           | Not Görüntüyü yakaladıktan sonra, sabit diske kaydedebilir<br>veya harici USB bellek aygıtına gönderebilirsiniz. |  |  |  |  |

### Zaman Çizelgesi

| Öğe                                          |       | Açıklama                                                                                                    |  |  |  |
|----------------------------------------------|-------|----------------------------------------------------------------------------------------------------|--|--|--|
| Zaman<br>Çizelgesi Tarihi                    | -2013 | Mevcut zaman çizelgesinin tarihini görüntüleyin.<br>Zaman çizelgesi için farklı bir tarih seçmek amacıyla<br>bu düğmeye tıklayın.                                     |  |  |  |
| Zaman Çizelgesinde<br>yakınlaştır/uzaklaştır |       | Zaman çizelgesini genişlet veya küçült.                                                                                                    |  |  |  |
| Zaman Çizelgesi<br>yoluyla gezinti           |       | Zaman çizelgesinde önceki veya sonraki zaman<br>noktasına gidin. Ayrıca zaman çizelgesi içinde<br>gezinmek için fare tekerleğini de kullanabilirsiniz.                |  |  |  |
| Zaman Çizelgesi<br>Çubuğu                    |       | Kayıtlı verileri temsil eder. Her çubuğun rengi şunu<br>bildirir:<br>• Yeşil: Sürekli Kayıt<br>• Kırmızı: Alarm Kaydı<br>• Mavi: Hareket Kaydı<br>• Sarı: Panik Kaydı |  |  |  |

| Not | Yürütme modun  |
|-----|----------------|
|     | yedekleme veya |

### **Dil Ayarı**

| DISPLAY  |                                                                           |
|----------|---------------------------------------------------------------------------|
| OSD      | <ul> <li>DISPLAY</li> </ul>                                               |
| MONITOR  | CAMERA TITLE<br>RECORDING M                                               |
| SEQUENCE |                                                                           |
| SPOT OUT | •SCREEN MODE                                                              |
|          | STATUS BAR OI<br>TIMELINE ON F<br>BORDER LINE<br>BORDER COLO<br>USER NAME |
|          | •LANGUAGE                                                                 |
|          |                                                                           |

- seçimi yapın.
- 4. APPLY (UYGULA) üzerine tıklayın.

### Tarih/Zaman Ayarı

- yapın.
- TIME (TARİH/ZAMAN) seçimi yapın.
- yapabilirsiniz.

yedekleyin.

#### 4. APPLY (UYGULA) i

| SYSTEM            |                               |
|-------------------|-------------------------------|
| DATE / TIME >     | •TIME                         |
| SYSTEM MANAGEMENT | DATE,<br>DATE<br>TIME         |
| CONTROLDEVICE     | •NETW<br>TIME<br>AUTO<br>SYNC |
|                   | •TIME2<br>TIME2<br>DST        |

a gitmek için zaman çizelgesine çift tıklayın. Belirlenen alan için bir olay araması yapmak için sürükleyip bırakın.

|                    | ON        | ¢  |        |       |
|--------------------|-----------|----|--------|-------|
| DDE ICON           | ON        | ¢  |        |       |
|                    |           |    |        |       |
|                    |           |    |        |       |
|                    |           |    |        |       |
| I FULL SCREEN MODE | AUTO HIDE | ¢  |        |       |
| ULL SCREEN MODE    | AUTO HIDE | •  |        |       |
|                    | ON        | \$ | 5      |       |
| ι                  | DARK GRAY | ¢  | Vē     |       |
|                    | ON        | ¢  |        |       |
|                    |           |    |        |       |
|                    |           |    |        |       |
|                    | ENGLISH   | ¢  |        |       |
|                    |           |    |        |       |
|                    |           |    |        |       |
|                    |           |    |        |       |
|                    |           |    |        |       |
|                    |           |    |        |       |
|                    |           |    | CANCEL | APPLY |
|                    |           |    |        |       |

1. Uzaktan kumanda üzerinde SETUP (AYAR) üzerine basın ya da durum çubuğundan MENU (MENÜ) > SYSTEM SETUP (SİSTEM KURULUMU) seçimi yapın.

#### 2. SYSTEM SETUP (SİSTEM KURULUMU) > DISPLAY (EKRAN) öğesinden, OSD

3. Dil açılır listesinden tercih edilen bir dili seçin. Seçenekler: İngilizce (varsayılan), Fransızca, İspanyolca, İtalyanca, Hollandaca, Almanca, Çekçe, Lehçe ve Rusça.

1. Uzaktan kumanda üzerinde SETUP (AYAR) üzerine basın ya da durum çubuğundan MENU (MENÜ) ➤ SYSTEM SETUP (SİSTEM KURULUMU) seçimi

2. SYSTEM SETUP (SİSTEM KURULUMU) > SYSTEM (SİSTEM) öğesinden DATE/

3. Bu ekrandan, geçerli zaman ve tarihin görüntüleneceği biçimi belirleyebilirsiniz. Ayrıca ağ zamanı senkronizasyonu, saat dilimi ve yaz saati ayarlarını da

#### **DİKKAT** Aynı zaman ve tarih içinde mevcut veriler çoğaltılmış veri bulunduğunda silineceğinden, mevcut verileri sonradan kullanmak üzere

| IZOrir | 10 TUV | 101/10    |
|--------|--------|-----------|
| 17 EUL |        | 10 VII I. |
|        |        |           |

| SETTING                |                         |         |      |     |      |       |        |     |   |
|------------------------|-------------------------|---------|------|-----|------|-------|--------|-----|---|
| TIME                   | 07-23-2013 10:25:51 AM  | $\odot$ |      | _   | DATE | /TIME |        |     | ٦ |
| FORMAT                 | MM/DD/YYYY              | -       | YEAF | MON | DAY  | HOUR  | MIN    | SEC |   |
| FORMAT                 | AM / PM                 | Ŧ       | A    |     | •    | •     | •      |     |   |
|                        |                         |         | 2013 | 07  | 23   | 10    | 25     | 48  |   |
|                        | NTION                   |         |      | -   | -    | -     | •      | •   |   |
| WORK TIME STINCHRONIZA | ATION                   |         |      | OK  |      | c     | ANCEL  |     |   |
| SERVER                 | pool.ntp.org            | 0       |      | OR  |      |       | JUICEE |     |   |
| D TIME SYNC            | OFF                     | -       |      |     |      |       |        |     |   |
| C AT                   | 00:00                   | -       |      |     |      |       | 1      | ;   |   |
|                        |                         |         |      |     |      |       |        |     |   |
|                        |                         |         |      |     |      |       |        |     |   |
| ZONE / DST             |                         |         |      |     |      |       |        |     |   |
| 20112 / 001            |                         |         |      |     |      |       |        |     |   |
| ZONE                   | GMT+00:00 Europe/London | -       |      |     |      |       |        |     |   |
|                        | ON                      | -       |      |     |      |       |        |     |   |
|                        |                         |         |      |     |      |       |        |     |   |

# Kayıt

### **Otomatik Kayıt Ayarı**

1. Uzaktan kumanda üzerindeki MENU (MENÜ) üzerine basın ve yön düğmelerini kullanarak RECORD SETUP (KAYIT AYARI) seçimi yapın ve ENTER tuşuna basın.

Alternatif olarak, durum çubuğundan MENU (MENÜ) > RECORD SETUP (KAYIT AYARI) seçimi yapabilirsiniz.

| RECORDING CONFIGURATION MODE                      |  |  |
|---------------------------------------------------|--|--|
| MODE AUTO CONFIGURATION -                         |  |  |
| AUTOMATIC RECORD CONFIGURATION MODE               |  |  |
| O CONTINUOUS RECORD HIGH QUALITY BUT SHORT DURA ▼ |  |  |
| ALARM RECORD     MOTION/ALARM RECORD              |  |  |
| NETWORKSTREAMING OINTENSIVE MOTION RECORD         |  |  |
| OINTENSIVE MOTION/ALARM RECORD                    |  |  |
| PANIC RECORDING OPTIONS                           |  |  |
| PANIC RECORDING TIME MANUAL -                     |  |  |
|                                                   |  |  |

- RECORDING CONFIGURATION MODE (KAYIT YAPILANDIRMA MODU) öğesini 2. AUTO CONFIGURATION (OTOMATIK YAPILANDIRMA) olarak ayarlayın.
- Asağıdaki seceneklerden bir AUTOMATIC RECORD CONFIGURATION MODE З. (OTOMATİK KAYIT YAPILANDIRMASI MODU) öğesini seçin:
  - CONTINUOUS RECORD ALWAYS HIGH VIDEO QUALITY (SÜREKLİ KAYIT - DAİMA YÜKSEK VİDEO KALİTESİ): Kayıt işlemi olaydan bağımsız olarak her zaman en ivi kalitede vapılacaktır.

Bu seçenek daima en iyi kalitede kayıt yapılmasını sağlayacağından, kayıt süresi diğer kayıt modları ile kıyaslandığında en kısasıdır.

- MOTION RECORD (HAREKET KAYDI): Kayıt işlemi sadece hareket alqılandığında yapılacaktır.
- ALARM RECORD (ALARM KAYDI): Kayıt işlemi sadece bir alarm olayı gerçekleştiğinde yapılacaktır.
- MOTION/ALARM RECORD (HAREKET/ALARM KAYDI): Kayıt işlemi sadece bir hareket algılandığında ya da bir alarm olayı gerçekleştiğinde yapılacaktır.
- INTENSIVE MOTION RECORD (YOĞUN HAREKET KAYDI): Nomalde kayıt işlemi düşük bir kalitede yapılacaktır. Ancak, bir hareket algılanırsa kalite yükseğe getirilecektir.
- INTENSIVE ALARM RECORD (YOĞUN ALARM KAYDI): Nomalde kayıt işlemi düşük bir kalitede yapılacaktır. Ancak, bir alarm durumu gerçekleşirse kalite yükseğe getirilecektir.
- INTENSIVE MOTION/ALARM RECORD (YOĞUN HAREKET/ALARM KAYDI): Nomalde kayıt işlemi düşük bir kalitede yapılacaktır. Ancak, bir alarm durumu gerçekleşirse veya bir hareket algılanırsa kalite yükseğe getirilecektir.
- 4. APPLY (UYGULA) üzerine tıklayın.

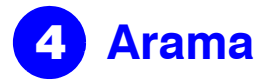

#### Zaman Araması

- 1. SEARCH (ARAMA) menüsünden, TIME SEARCH (ZAMAN ARAMASI) öğesini seçin.
- Ekranın sol köşesindeki takvimden arama tarihini ve zamanını belirleyin. 2.

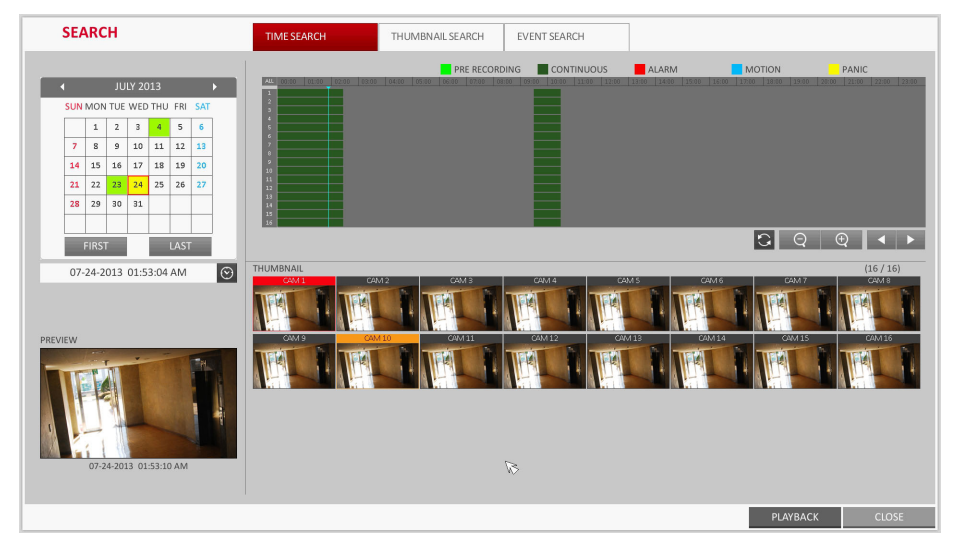

- 3. Çubuktaki renk ile kayıt verilerinin türünü belirleyebilirsiniz:
  - Sarı Yesil (Kavıt Öncesi): Ön kavıt islemi OPERATION MODE (CALISMA MODU) öğesinden PRE RECORDING TIME (ÖN KAYIT ZAMANI) öğesini ayarlamanız sonrasında kayıt verileri üzerinde yapılır.
  - Yeşil (Sürekli): Sürekli kayıt işlemi kayıt verileri üzerinde yapılır.
  - Kırmızı (Alarm): Alarm olayı kayıt işlemi kayıt verileri üzerinde yapılır.
  - Mavi (Hareket): Hareket olayı kayıt işlemi kayıt verileri üzerinde yapılır.
  - Sarı (Panik): Panik manuel kayıt işlemi kayıt verileri üzerinde yapılır.
- Zaman çubuğunda arzu edilen bir başlangıç zamanına gitmek için tıklayın ya da bir 4. arama yapmak için durum çubuğunun altındaki düğmeleri kullanın.
- 5. Yürütülecek bir öğe seçin ve PLAY (YÜRÜT) üzerine tıklayın.

**DIKKAT** İstenilen bir zamana gitmek için tıklayın ya da o zamanda video verilerini yürütmek için zaman çizelgesindeki istenilen zaman üzerine cift tıklayın.

Küçük resim arama ve olay arama hakkındaki ayrıntılar için kullanıcı kılavuzuna Not bakın.

# Ağ Ayarı

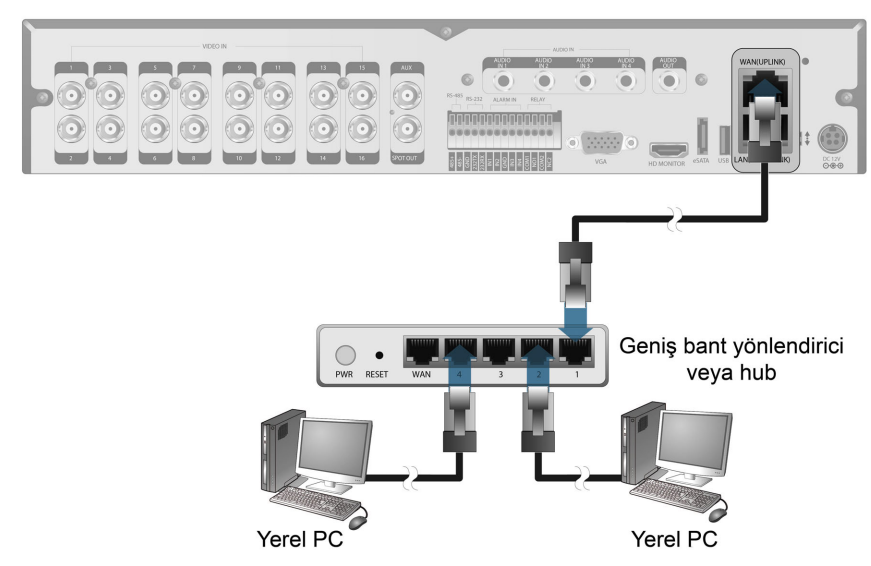

### Ağ Bağlantısının Ayarı

- DVR'ın arka panelindeki 1. WAN(UPLINK) bağlantı noktasını vönlendiricinin WAN bağlantı noktası haricindeki kullanılabilir bir bağlantı noktasına bağlayın.
- 2. Yönlendiricinin WAN(UPLINK) bağlantı noktasını doğrudan sabit IP LAN kablosuna bağlayın ya da xDSL modeme bağlayın.
- 3. Aynı yönlendiriciye bağlı bir ağ ortamını kullanıyorsanız ağ adresi bilgilerini kontrol edin.
- DVR'ın ağ ayarı menüsüne girin ve 4.

#### Ağ Ayarlarının Yapılandırılması

- b.
- C. aşağıdaki alanlara girin:

  - ٠

| NETWORK        |       |
|----------------|-------|
| IP SETUP >     |       |
| DDNS           | DHCP  |
|                | IP AD |
| EMAIL          | GATE  |
|                | SUBN  |
| NETWORK STATUS | 1ST D |
|                | 2ND [ |
|                |       |
|                | RTSP  |
|                | WEB S |
|                | MAX   |
|                |       |

- Not Yönlendirici tarafından sunulan özel IP aralığına düşen bir IP adresini girin (örneğin: 192.168.1.2~254, 192.168.0.2~254, vb.).
  - d. İşlem bittiğinde, Port Forwarding (Bağlantı Noktası Yönlendirme) üzerine tıklayarak RTSP ve Web Hizmeti bağlantı noktaları icin bağlantı noktası yönlendirmeyi yapılandırın.
    - Web hizmeti bağlantı noktası için varsayılan değer 8080'dir.
- e.
- APPLY (UYGULA) üzerine tıklayın ve menüden çıkın. DVR'ın ağ ayarları tamamlanmıştır.
- Bazı yönlendirici modelleri UPNP'yi uygun şekilde desteklemeyebilir. PORT Not FORWARDING (BAĞLANTI NOKTASI YÖNLENDİRME) ayarlarını yapılandırdıktan sonra bir hata mesajı görürseniz, yönlendiricinin kullanıcı kılavuzuna bakın ve DMZ veya bağlantı noktası yönlendirme ayarlarını manuel olarak yapılandırın.

- IP adresini ve diğer ağ ayarlarını yapın (bkz. Ağ Ayarlarının Yapılandırılması sayfa 3).
- a. DVR'ın ana menüsünden, SYSTEM SETUP (SİSTEM KURULUMU) > NETWORK (AĞ) > IP SETUP (IP KURULUMU) öğesine gidin.
  - DHCP onay kutusundaki işareti kaldırın ve gerekli alanlarda zorunlu bilgileri girin.
  - Ağ ortamı ayarlarında ağ adresi bilgilerini kontrol edin ve doğru bilgileri
  - IP ADDRESS (IP ADRESİ): (DVR için kullanılacak IP adresini girin).
    - GATEWAY (AĞ GEÇİDİ): 192.168.0.1 (ağ geçidi adresini girin).
    - SUBNET MASK (ALT AĞ MASKESİ): 255.255.255.0 (alt ağ maskesini girin) 1ST, 2ND DNS SERVER (1'inci, 2'nci DNS SUNUCU): 168.126.63.1 (bir DNS sunucusunun adresini girin).

| Р            |               | <b>~</b>       |        | RENEW       |
|--------------|---------------|----------------|--------|-------------|
|              |               |                |        |             |
| DDRESS       |               |                |        |             |
| EWAY         | 192.168.150.1 |                |        |             |
| NET MASK     | 255.255.255.0 |                |        |             |
| DNS SERVER   | 168.126.63.1  |                |        | a           |
| DNS SERVER   | 0.0.0         |                |        |             |
|              |               |                |        |             |
| SERVICE PORT | 5554          | AUTO PORT FORW | ARDING | DELETE PORT |
| SERVICE PORT | 8080          | AUTO PORT FORW | ARDING | DELETE PORT |
|              |               |                |        |             |
| TX SPEED     |               | MAX \$         |        |             |
|              |               |                |        |             |
|              |               |                |        |             |

Her biri için PORT FORWARDING (BAĞLANTI NOKTASI YÖNLENDİRME) üzerine tıklayın. Onay mesajını göreceksiniz.

| 🕹 Local Area Connection Status                                                                   | ? 🛛              |  |
|--------------------------------------------------------------------------------------------------|------------------|--|
| General Support                                                                                  |                  |  |
| Connection status                                                                                |                  |  |
| Address Type:                                                                                    | Assigned by DHCP |  |
| IP Address:                                                                                      | 192, 168, 0, 24  |  |
| Subnet Mask:                                                                                     | 255, 255, 255, 0 |  |
| Default Gateway:                                                                                 | 192, 168, 0, 1   |  |
| Details                                                                                          |                  |  |
| Windows did not detect problems with this<br>connection. If you cannot connect, click<br>Repair. |                  |  |
|                                                                                                  |                  |  |

#### Ağ Bağlantısını Ayarlamaya Devam Edin – DDNS

1. Ağ yapılandırması tamamlandığında (bkz. Ağ Ayarlarının Yapılandırılması sayfa 3), DVR'a dışarıdan erişilmesini sağlamak için DDNS ayarlarına geçin.

DVR'ın ana menüsünden. SYSTEM SETUP (SİSTEM KURULUMU) > NETWORK (AĞ) ➤ DDNS öğesine gidin.

| NETWORK        |             |                          |              |            |
|----------------|-------------|--------------------------|--------------|------------|
| IP SETUP       |             |                          |              |            |
| DDNS >         | DDNS        | ON                       | \$           |            |
|                | DDNS SERVER | dvrlink.net              |              |            |
| EMAIL          | DVR NAME    | 00115f0dca16             | DDNS REGISTR | ATION TEST |
|                | DVR ADDRESS | 00115f0dca16.dvrlink.net | DDNS CONNEC  | TION TEST  |
| NETWORK STATUS |             |                          | <i>a</i>     |            |
|                |             |                          |              |            |

- 2. DVR'ı yeniden adlandırın. (DVR'ın varsayılan adı, DVR'ın MAC adresidir.) İstenilen adı karakterlerin ve sayıların bir kombinasyonu halinde girin.
- 3. Tamamladığınızda, DDNS REGISTRATION TEST (DDNS KAYIT TESTİ) ve DDNS CONNECTION TEST (DDNS BAĞLANTI TESTİ) öğelerine bu sırayla tıklayın.

Başarı mesajı alırsanız. DVR adresini kontrol edin ve ekranın altındaki APPLY (UYGULA) üzerine tıklayın.

- 4. İnternete bağlı her PC'nin DVR'a erişebileceğinden emin olmak için ağ ayarlarında DVR adresini ve Web hizmeti bağlantı noktasını kontrol edin.
- DDN öğesinden DVR adı için **mydvr** girerseniz, Web görüntüleyicinin adresi şu olur: 5. http://mydvr.dvrlink.net: 8080.

### Web Görüntüleyiciye Erişim

1. Tarayıcıyı açın ve DVR'ın IP adresini girin veya URL adresini adres çubuğuna girin.

Örneğin, DVR'ın DDNS'ini kullanıyorsanız: http://00115f123456.dvrlink.net :8080

DVR'ın IP adresini kullanıyorsanız: http://192.168.0.210:8080

Yönlendirici ve ağ ayarları hakkında daha fazla bilgi için, ünitenizle birlikte gelen kullanıcı kılavuzuna bakın.

| 2.                                                                         | belirdiğinde, kullanıcı adını ve        | Windows Security                                                                                                    |  |  |  |
|----------------------------------------------------------------------------|-----------------------------------------|----------------------------------------------------------------------------------------------------|--|--|--|
| şifreyi girin.                                                             |                                         | The server 192.168.0.59 at WEB Remote Viewer requires a username and<br>password.                                                                          |  |  |  |
| Not                                                                        | t Varsayılan kullanıcı adı ve<br>şifre: | Warning: This server is requesting that your username and password be<br>sent in an insecure manner (basic authentication without a secure<br>connection). |  |  |  |
|                                                                            | Kullanıcı adı: ADMIN                    |                                                                                                    |  |  |  |
|                                                                            | • Şifre: 1234                           | User name Password                                                                                                    |  |  |  |
| Kullanıcı adını girerken<br>büyük veya küçük harf<br>durumuna dikkat edin. | Kullanıcı adını girerken                | Remember my credentials                                                                                                    |  |  |  |
|                                                                            |                                         |                                                                                                    |  |  |  |
|                                                                            | durumuna dikkat edin.                   | OK Cancel                                                                                                    |  |  |  |
| 3.                                                                         | Eklenti fonksiyonunu                    |                                                                                                    |  |  |  |

etkinleştirmeden önce ActiveX kurmak için üst uyarı çubuğuna tıklayın.

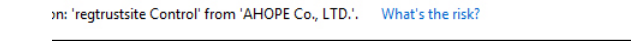

- Güvenlik uyarısı penceresi belirdiğinde, Install (Kur) üzerine tıklayın. 4.
- 5. ActiveX tam olarak kurulduğunda, canlı ekranı göreceksiniz.
- Web görüntüleyicinin kullanımı hakkında daha fazla bilgi için, kullanıcı kılavuzuna Not bakın.

## Mobil Görüntüleyiciye Erişim

### iOS'a Özel Görüntülevicinin Indirilmesi ve Erisimi

- 1. iPhone veya iPad aygıtınızdan, App store'a erişin.
- 2. Alt menü çubuğundan, Search (Arama) simgesine tıklayın.
- 3. Arama çubuğuna HREP2 yazın.
- Kurmak için HREP2 öğesini 4. seçin.
- Kurulum tamamlandığında, 5. programı çalıştırmak için HREP2 öğesini tekrar seçin.

### Android'e Özel Görüntüleyicinin Indirilmesi ve Erişimi

- 1. Akıllı telefonunuzdan, android market'a erişin.
- 2. Üst menü çubuğundan, Search (Arama) simgesine tıklayın.
- Arama çubuğuna HREP2 yazın З.
- Kurmak için HREP2 öğesini 4. seçin.
- 5. Görüntüleyiciyi kurmak için Accept & download (Kabul et ve indir) öğesine tıklayın.

X

Cancel

Install

6. Remote viewer (uzak görüntüleyici) programını kurulum tamamlandıktan sonra çalıştırabilirsiniz.

## **Yasal Beyanlar**

#### FCC Uyumluluk Beyanı

Kullanıcıya yönelik bilgiler: Bu ekipman test edilmis ve FCC Kurallarının 15'inci bölümüne uygun olarak A Sınıfı dijital cihaz için olan limitlerle uyumlu olduğu saptanmıştır. Bu limitler ekipmanın ticari bir ortamda kullanılması durumunda zararlı girişime karşı makul koruma sağlamak üzere tasarlanmıştır. Bu ekipman radyo frekans enerjisi üretir, kullanır ve yayabilir ve kullanım kılavuzuna göre kurulmaması ve kullanılmaması durumunda telsiz haberleşmelerinde zararlı girişime neden olabilir. Bu ekipmanın bir konut bölgesinde kullanılması, kullanıcının kendisinin düzeltmesinin gerekeceği zararlı girişime yol açabilir.

wertyuio

asd fghjkl

🕇 z x c v b n m 👁

123 of 🖳 🗀 . 🌾 Q

국회도서관(통합류

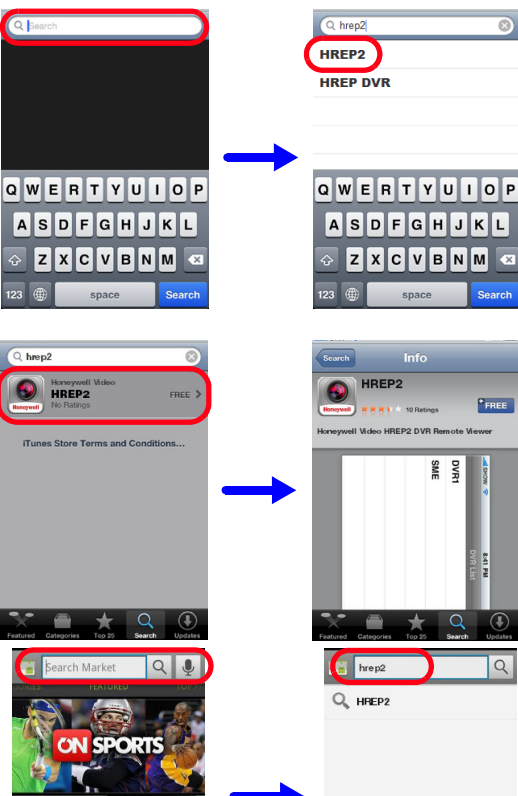

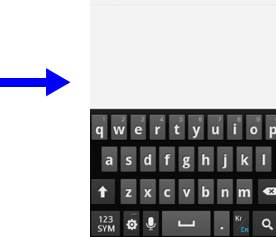

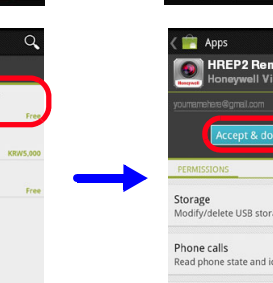

## Not

#### Kanada Uyumluluk Beyani

Bu A Sınıfı dijital cihaz Kanada ICES-003 standardı ile uyumludur. Cet appareil numérique de la Classe A est conforme à la norme NMB-003 du Canada

### Üreticinin Uyumluluk Beyanı

#### **Kuzey Amerika**

Bu kılavuz ile sağlanan ekipman UL 60950-1 ve CSA C22.2 No. 60950-1 ile uyumludur.

#### **Avrupa**

Üretici, bu kılavuz ile sağlanan ekipmanın 2004/108/EC sayılı EMC Direktifinin ve 2006/95/ EC sayılı Düşük Voltaj Direktifinin (LVD) zorunlu gereksinimleri ve 2011/65/EU sayılı RoHS Direktifi ile uyumlu olduğunu, emisyonlara ilişkin EN 55052, bağışıklığa ilişkin EN 50130-4 ve Elektrikli Ekipman güvenliğine ilişkin EN 60950 ve tehlikeli maddelerin kısıtlanmasına ilişkin olarak elektrikli ve elektronik ürünlerin değerlendirilmesine yönelik EN 50581 standartlarının gereksinimlerini karşıladığını beyan eder.

kullanılması gerekir.

### UYARI neden olabilir.

### Atık Elektrikli ve Elektronik Ekipman (WEEE)

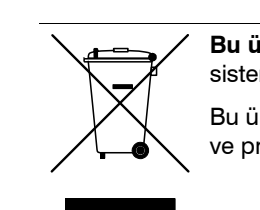

© 2014 Honeywell International Inc. Tüm hakları saklıdır. Bu yayının hiçbir kısmı Honeywell yazılı izni olmadan herhangi bir yolla çoğaltılamaz. Bu yayındaki bilgilerin her şart altında doğru olduğuna inanılmaktadır. Ancak, Honeywell bu bağlamda kullanımdan doğacak neticelerden ötürü sorumluluk kabul etmez. Burada bulunan bilgiler haber verilmeden değişime tabidir. Bu yayında yapılan revizyonlar veya yeni baskılar bu tür değişiklikleri içermek üzere yayınlanabilir.

Uyumluluktan sorumlu tarafça açıkça onaylanmamış değişiklikler veya modifikasyonlar kullanıcının ekipmanı kullanma yetkisini ortadan kaldırabilir.

#### **DİKKAT** EN50130-4 gereksinimleri ile uyum sağlamak için, bir UPS

#### Bu A Sınıfı bir üründür. Konutsal ortamda bu ürün kullanıcının yeterli tedbirleri almasını gerektiren radyo girişimine

Bu ürünün doğru imhası (Avrupa Birliği'nde ve ayrı toplama sistemlerine sahip diğer Avrupa ülkelerinde geçerlidir).

Bu ürün, yararlı ömrü sonunda, geçerli yerel yasalara, düzenlemelere ve prosedürlere göre imha edilmelidir.

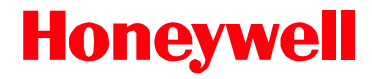

www.honeywell.com/security/me +971 (0) 4 454 1719 https://www.honeywellsystems.com/ss/techsupp/index.html

Belge 800-16657 - Rev A - 01/2014